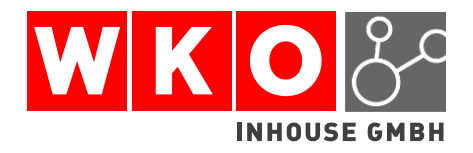

Leitfaden

## Firmen A-Z

# Fachgruppe Fremdenführer, Dateneingabe

# **1 WARTUNG VON DATEN**

Rufen Sie das Firmen A-Z unter der URL http://firmen.wko.at/ auf. Im rechten oberen Bereich der Seite finden Sie einen Button mit der Beschriftung "Meine Unternehmensdaten bearbeiten".

| FIRMEN                  | A-Z                                                                                                    | iternehmen                        | WKO.at                                                                                                    |
|-------------------------|----------------------------------------------------------------------------------------------------|-----------------------------------|----------------------------------------------------------------------------------------------------|
| Das Verzeichnis vo      | on 460.186 österreichischen Un                                                                                                    |                                   | WIRTSCHAFTSKAMMERN ÖSTERREICHS                                                                                                    |
| Firmen-Suche            | Marktplatz-Suche                                                                                                    |                                   | Meine Unternehmenisdaten bearbeiten                                                                                                    |
| Suchbegriff (Firme, Bra | nche, Produkt oder Dienstielstung)                                                                                                    | Standort (Bundesland, Bezirk, Gen | neinde oder PLZ)                                                                                                    |
|                         | Erweitert Experte                                                                                                    | Genauigkeit: Exakt Tolerant       |                                                                                                    |
| Aktuell im Firmen A-    | Z Mark The Globe e.U Mar<br>Jakob-Haringer-Straße Sa<br>5020 Satzburg<br>IT-Dienstleistung<br>© 0720 - 97 70 60<br>Minfo@marktheolobe.at<br>Ettp://www.marktheolobe.at | <u>kTheGlobe e.U.</u>             | Image: State State Stat |

Wenn Sie noch nicht angemeldet sind, wird das Anmeldefenster angezeigt. Geben Sie hier bitte Ihren Benutzernamen und Passwort ein.

Um Online-Angebote der Wirtschaftskammern Österreichs nutzen zu können, ist eine Registrierung erforderlich. Diese kann ganz bequem und einfach unter folgendem Link durchgeführt werden: <u>WKO</u> <u>Benutzerverwaltung</u>

Unsere kostenlose WKO-Serviceline unterstützt Sie gerne unter der Nummer 0800 221 221 (Mo.-Fr. 8-20 Uhr, Sa. 8-12 Uhr). Sie können auch eine E-Mail an benutzerverwaltung@wko.at schicken.

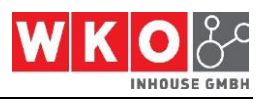

#### 1.1 Eingabe der Daten

Durch die Auswahl der Rubriken im linken Navigationsbereich können Firmen A-Z Daten bearbeitet werden.

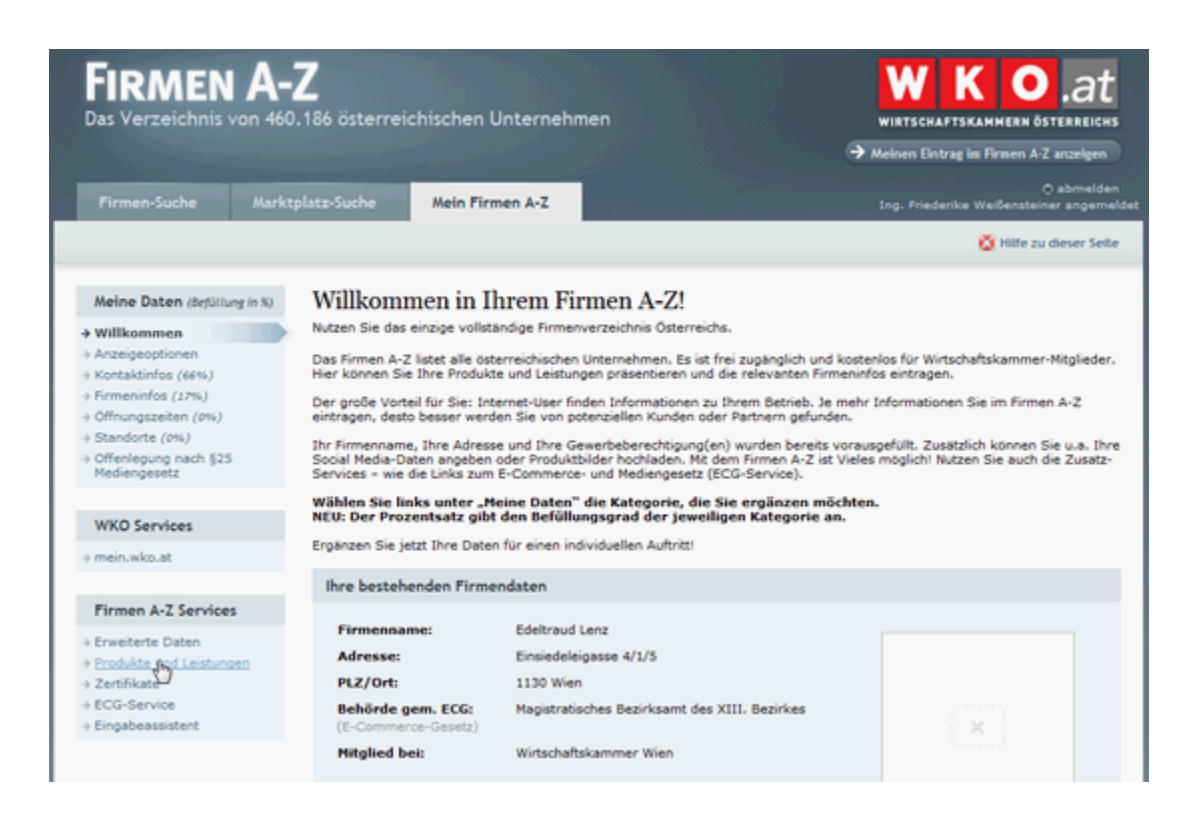

Alle Daten, die Sie eintragen werden im Firmen A-Z und Plattformen mit Partnerabkommen angezeigt. Die wichtigsten Felder für die Anzeige auf <u>http://www.findaguide.at</u> finden Sie auf den folgenden Seiten:

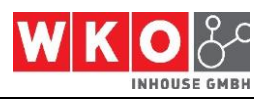

### 1.2 Firmenstammdaten

- **Firmenlogo:** Wenn Sie hier ein Foto von sich oder Ihr Firmenlogo hochladen wird es auf die Plattform übertragen
- Wir über uns: Hier können Sie spezielle Geschäftsfelder eintragen und Ihre Dienstleistungen näher beschreiben

| <b>FIRMEN A-</b><br>Das Verzeichnis von 460<br>Firmen-Suche Markt | Z<br>). 186 österreichischen Unternehmen<br>:platz-Suche <u>Mein Firmen A-Z</u>                                               | WIKSCHAFTSKAMMERN ÖSTERREICHS<br>Meinen Eintrag im Firmen A-Z anzeigen<br>O abmeiden<br>Ing. Friederike Weißensteiner angemeidet |
|-------------------------------------------------------------------|----------------------------------------------------------------------------------------------------|----------------------------------------------------------------------------------------------------|
|                                                                   |                                                                                                    | 🔯 Hilfe zu dieser Seite                                                                                                    |
| Meine Daten (Befüllung in %)                                      | Firmeninfos<br>Hier können Sie detaillierte Informationen zu Ihre<br>Ergänzen Sie nun folgende Daten zu Ihrem<br>O Firmenname | m Unternehmen eintragen.                                                                                                    |
| WKO Services                                                      | Unternehmensbezeichnung<br>(selbstgewählt)                                                                                    | Fremdenführerin - AustriaGuide                                                                                                   |
| mein.wko.at     Firmen A-Z Services                               | Firmenlogo                                                                                                    | X Bild hinzufügen                                                                                                    |
|                                                                   | 🜒 Wir über uns                                                                                                    | ×                                                                                                    |

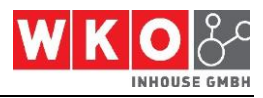

### 1.3 Kontaktinfos

Achten Sie bitte darauf, dass die Option "Diese Daten gelten für: Ihr gesamtes Unternehmen" ausgewählt ist. Geben Sie hier Ihre Kontaktdaten ein:

| FIRMEN A                                                     | <b>-Z</b><br>60.186 österreichischen Untern          | ehmen WIRTSCHAFTSKAMMERN ÖSTERREICHS                                                                                                    |
|--------------------------------------------------------------|------------------------------------------------------|----------------------------------------------------------------------------------------------------|
| Firmen-Suche Mar                                             | ktplatz-Suche Mein Firmen A-Z                        | ) abmalden<br>Ing. Friederike Weißensteiner angemeldet                                                                                                    |
|                                                              |                                                      | 🔯 Hilfe zu dieser Seite                                                                                                    |
| Meine Daten (Befüllung in %)                                 | Kontaktinfos<br>Hier können Sie sämtliche Kontaktdat | en, wie On- und Offline-Adressen, Kontaktpersonen, Webprofile und Instant Messaging-                                                                                                    |
| Anzeigeoptionen  Kontaktinfos (66%)  Firmenia (12%)          | ganzes Unternehmen oder pro Gewer                    | x _Uses Lusen geren zur konnen sie auswanien, ob die nier eingegebenen Daten zur ihr<br>beberechtigung gübig sein sollen. Ø Auf dieses Symbol klicken, um Hilfe zur Eingabe zu erhalten<br>too Bitte Felder ausfüllen, wenn Sie unser ECG-Service nutzen vollen. |
| Standorte (0%)     Offenlegung nach §25     Mediengesetz     | Diese Daten gelten für<br>Ihr gesamtes Unternehmen   | •                                                                                                    |
| WKO Services                                                 | () Adresse                                           | Einsiedeleigasse 4/1/5, 1130 Wien                                                                                                    |
| → mein.wko.at                                                | Adresse KG     (frei wählbare Adresse für ECG Se     | ervice)                                                                                                    |
| Firmen A-2 Services     Services     Produkte Und Leistungen | Telefon KCP<br>(Format: +43 (0)123 456 78 90)        | +4318766802                                                                                                    |
| → Zertifikate     → ECG-Service     → Eingabeassistent       | Mobiltelefon     (Format: +43 (0)123 456 78 90)      | +436763849848                                                                                                    |
|                                                              | Telefax<br>(Format: +43 (0)123 456 78 90)            |                                                                                                    |

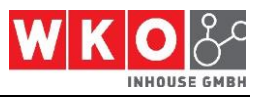

### 1.4 Produkte und Dienstleistungen

Die Produkte und Dienstleistungen werden aus dem Branchenkatalog entnommen, der über den gleichlautenden Navigationspunkt aufgerufen werden kann:

| <ul> <li>→ Zertifikate</li> <li>→ ECG-Service</li> <li>→ Eingabeassistent</li> </ul> | (Freitexteingabe)                                                    | Stadtfi     | ührungen, Rundgänge, Geschichte                                                       | A<br>V                        |
|--------------------------------------------------------------------------------------|----------------------------------------------------------------------|-------------|---------------------------------------------------------------------------------------|-------------------------------|
|                                                                                      | Semantische Produktdaten<br>(Link auf RDF Dokument)                  |             |                                                                                       | ]                             |
|                                                                                      | Marken<br>(eingetragene Warenzeichen)                                |             |                                                                                       |                               |
|                                                                                      | (bis zu 4 Bilder)                                                    |             | × × × 🏁                                                                               | ld hinzufügen                 |
|                                                                                      | Branchenkatalog: alle Produkte<br>(Öffnen Sie den gewünschten Katalo | und Di      | enstleistungen<br>I Klicken auf "bearbeiten", Markieren Sie soc<br>I henden Cherkhyv) | lann die gewünschten Produkte |
|                                                                                      | Freizeitbetriebe                                                     | un naget te |                                                                                       | ▼ bearbeiten                  |
|                                                                                      | Freizeitbetriebe - administrative A                                  | bwicklu     | 10                                                                                    | ▼ bearbeiten                  |
|                                                                                      | <ul> <li>Freizeitbetriebe - Summitsbetre st</li> </ul>               | D TTTERIO   | -                                                                                     | * hawhalten                   |
|                                                                                      | Freizeitbetriebe - Events                                            |             |                                                                                       | * <u>bearbeiten</u>           |
|                                                                                      | <ul> <li>Freizeitbetriebe - Technik Loaktil</li> </ul>               | k Daka      | ration                                                                                | * <u>bearbeiten</u>           |
|                                                                                      | <ul> <li>Freizeitbetriebe - rechnik, Logisti</li> </ul>              | k, Deko     | actors                                                                                |                               |
|                                                                                      | Freizeitbetriebe - zusatzliche Leist                                 | ungen       |                                                                                       |                               |
|                                                                                      | Fremdenführer - Gebiete     Parbeit                                  |             | • <u>Dearbeiten</u>                                                                   |                               |
|                                                                                      | Fremdenführer - Sprachen                                             |             |                                                                                       | pearbeiten                    |
| ×                                                                                    | abbrechen                                                            |             | ⇒ Änderungen speichern                                                                | ⇒ Speichern und Vorschau)     |
| ▼ Fremdenführer - Gebiete                                                            |                                                                      |             |                                                                                       | ▲ <u>schlie8en</u>            |
| Architektur&Design                                                                   |                                                                      |             | Kinder/Jugendprogramme                                                                | <u>^</u>                      |
| Behindertenführungen                                                                 |                                                                      |             | Kulinarische Führungen                                                                |                               |
| Bezirks-/Grätzelführunge                                                             | n                                                                    | <b>F</b>    | LesBiSchwules Wien                                                                    |                               |
| 🔲 Blindenführungen                                                                   |                                                                      |             | Literatur/Theater                                                                     |                               |
| Brauchtum/Volkskunde                                                                 |                                                                      |             | Medizin                                                                               |                               |
| Erotik                                                                               |                                                                      | <b></b>     | Modernes Wien                                                                         |                               |
| Frauen in Wien                                                                       |                                                                      | 171         | Musik in Wien                                                                         | E                             |
| Fremdenführungen im Ce                                                               | entroperaum                                                          |             | Parks+Gärten                                                                          |                               |
| Fremdenführungen im so                                                               | nstigen Ausland                                                      |             | Polnisches Wien                                                                       |                               |
| Friedhöfe                                                                            |                                                                      |             | Reiseleitungen                                                                        |                               |
| Griechisches Wien                                                                    |                                                                      |             | Rotes Wien                                                                            |                               |
| Gruseliges                                                                           |                                                                      |             | Sagen                                                                                 |                               |
| Industrie/ recrinik                                                                  |                                                                      | 1           | Segway Touren<br>Wanderführungen                                                      |                               |
| Jüdisches Wien                                                                       |                                                                      |             | Wien im Film                                                                          |                               |
|                                                                                      |                                                                      |             |                                                                                       |                               |
| ▼ Fremdenführer - Sprachen                                                           | 1                                                                    |             |                                                                                       | ▲ <u>schließen</u>            |
| ✓ Deutsch                                                                            |                                                                      |             | Norwegisch                                                                            | *                             |
| C Englisch                                                                           |                                                                      |             | Polnisch                                                                              |                               |
| Estnisch                                                                             |                                                                      |             | Portugiesisch                                                                         |                               |
| Finnisch                                                                             |                                                                      | <b></b>     | Rumänisch                                                                             |                               |
| Französisch                                                                          |                                                                      |             | Russisch                                                                              |                               |
| Griechisch                                                                           |                                                                      |             | Schwedisch                                                                            |                               |
| Hebraisch                                                                            |                                                                      |             | Serbisch                                                                              |                               |
| Indonesisch                                                                          |                                                                      |             | Slowakisch                                                                            |                               |
| Islandisch                                                                           |                                                                      |             | Slowenisch                                                                            |                               |
| Italienisch                                                                          |                                                                      |             | Spanisch                                                                              |                               |
| Lananicco                                                                            |                                                                      | 1           | inai                                                                                  |                               |
| E Vasabiash                                                                          |                                                                      | [           | Techochisch                                                                           |                               |
| Kasachisch                                                                           |                                                                      |             | Tschechisch<br>Tückisch                                                               |                               |
| Kasachisch<br>Katalanisch                                                            |                                                                      |             | Tschechisch<br>Türkisch<br>Ukrainisch                                                 |                               |

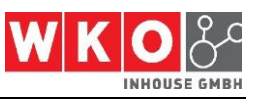

Wählen Sie aus dem Katalog - Gebiete oder Fremdenführer - Sprachen und klicken Sie die entsprechenden Einträge an und klicken Sie anschließend "Änderungen speichern".

| × abbrechen | Anderungen speichern | (→ Speichern und Vorschau) |
|-------------|----------------------|----------------------------|
|             |                      |                            |

Der Produkt und Dienstleistungskatalog umfasst u.a. folgende Möglichkeiten:

| <b>F</b> 1 | <b>∆frikaans</b>    |
|------------|---------------------|
| г 1<br>Г 1 | Arabisch            |
| 11         |                     |
| I I        | Bosnisch            |
| L          | Bulgarisch          |
| []         | Chinesisch          |
| []         | Dänisch             |
| []         | Deutsch             |
| Ē          | Englisch            |
| ΪÌ         | Estnisch            |
| ΪÌ         | Finnisch            |
| ΪÌ         | Französisch         |
| i i        | Griechisch          |
|            | Hebräisch           |
|            | Italionisch         |
|            |                     |
|            | Japanisch           |
| Ļ          | Katalanisch         |
| []]        | Koreanisch          |
| []]        | Kroatisch           |
| []         | Luxemburgisch       |
| []         | Mazedonisch         |
| []         | Niederländisch      |
| []         | Norwegisch          |
| []         | Polnisch            |
| []         | Portugiesisch       |
| []         | Rumänisch           |
| []         | Russisch            |
| Ē          | Schwedisch          |
| Ē          | Serbisch            |
| i i        | Slowakisch          |
| i i        | Slowenisch          |
| i i        | Spanisch            |
| ΪÌ         | Thai                |
| ΪÌ         | Tschechisch         |
| ΪÌ         | Ukrainisch          |
| ΪÌ         | Ungarisch           |
| ΪÌ         | Isländisch          |
|            | Indonesisch         |
|            | Kasachisch          |
| []         | lettisch            |
| L J<br>F J |                     |
|            |                     |
|            | i Malay<br>Türkirək |
| L          | I Urkisch           |